# Drayton

# **Genie Wireless Packs**

Single Channel : miGenie Wish 1 T714R Dual Channel: miGenie Wish 2 T724R Multi Channel: miGenie Wish 3 T744R

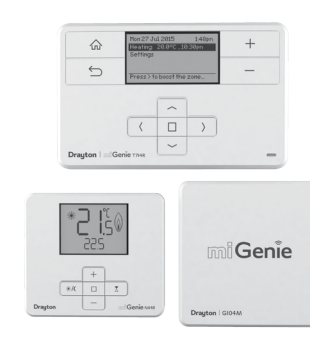

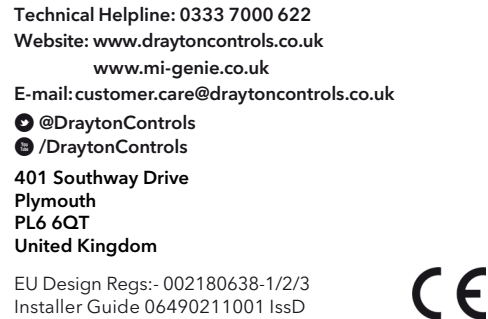

# **FINSTALLATION** Guide

## Step 3: continued...

### How to replace the batteries

Remove the battery covers as shown. Replace the spent batteries with 2 x 1.5V IEC LR6 (AA) Alkaline batteries ensuring correct orientation. Replace the battery covers pressing fully home.

≯

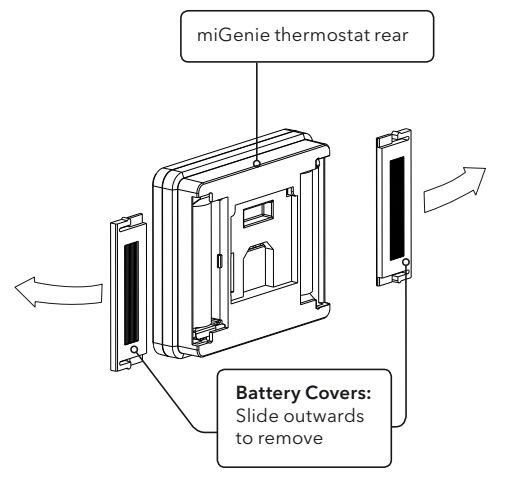

### **Battery Handling**

Batteries, rechargeable or not, should not be disposed of into ordinary household waste. Instead, they must be recycled properly to protect the environment and cut down the waste of precious resources.

Your local waste management authority can supply details concerning the proper disposal of batteries.

In compliance with the EU Directive 2006/66/EC, the button cell battery located on the printed circuit board inside the product, can be removed at the end of the product life, by professional personnel only.

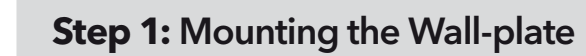

#### **▲ IMPORTANT:**

Installation must only be carried out by a qualified electrician or heating engineer Make sure mains input has a 3 amp fuse.

▲ CAUTION! Before installation, make sure the mains supply is switched off!

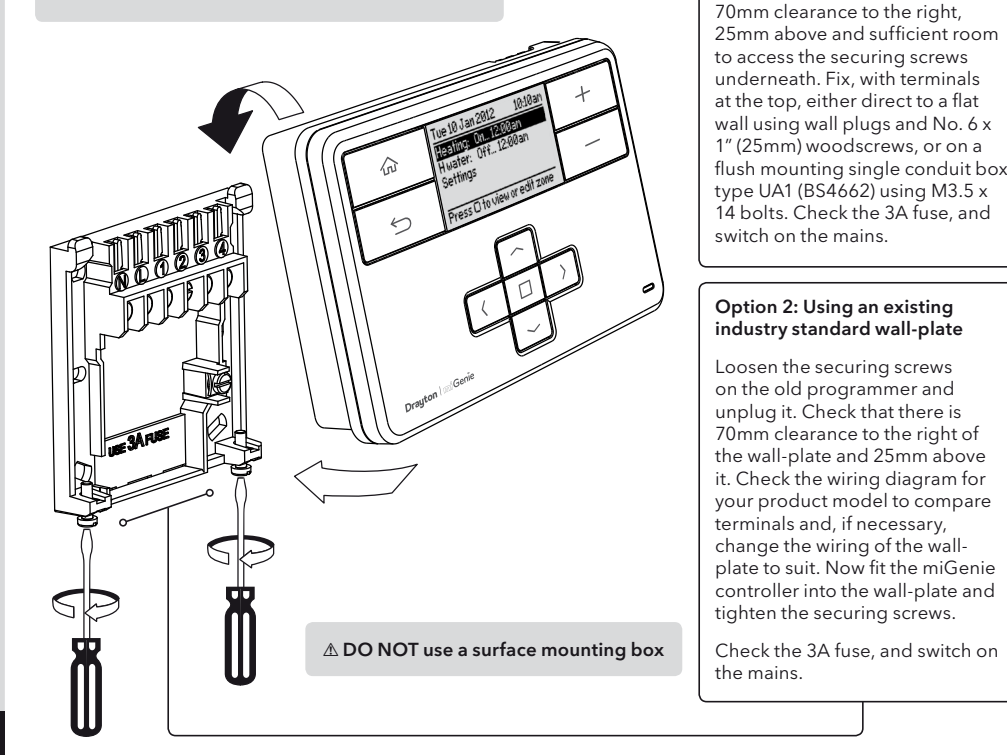

#### **Step 4:** Signal Strength ⇒

The miGenie thermostat(s) & miGenie gateway are pre-bound to the miGenie controller in the factory so they just need to be positioned in the best place for wireless communication. To help with this there is a built in signal strength indicator, available in the Zone Settings menu on the miGenie controller, as shown. It is recommended that the signal strength is Good or Very Good to ensure communication is maintained.

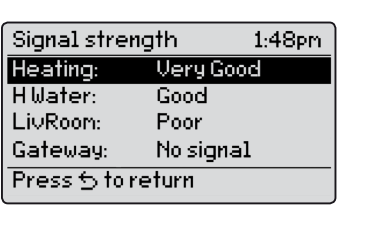

The signal strength can also be seen on the miGenie

#### To enter the Signal Strength menu

- Press + & for approx. 5 secs, then scroll (+/-) to show 10. ADV-SET
- Press (□) to enter the Advanced Settings menu
- Press +/- until 19 WIRELESS is shown,
- Press (
  ) to enter the Wireless menu,
- Press +/- to show 21 SIG-LEVEL as shown • Press (
  ) to see the current signal strength.

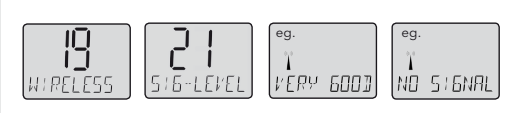

If POOR is displayed, look for a better location If NO SIGNAL is displayed, try connecting again with the room unit in a different position. To exit, press + & - keys for approx. 5 seconds. If there is no key pressed for 2 minutes, the menu will be exited automatically.

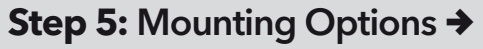

Once the best position has been identified, the miGenie thermostat should be fixed to the wall using the wall bracket as shown.

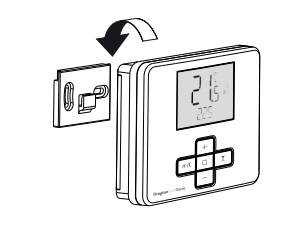

Care should be taken to mount the miGenie thermostat in a position which is not subject to direct sunlight or draughts. Preferably it should be mounted on an inside wall about 1.2m (4ft) above the floor in a position where it can respond to room temperature but away from the direct influence of radiators or other appliances giving off heat.

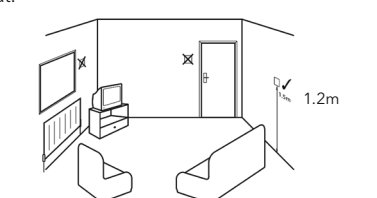

NB. miGenie thermostat can also be positioned using the table stand included

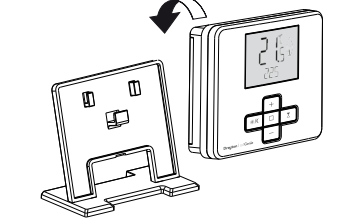

It has to be placed in a location where it will be able to control the room temperature.

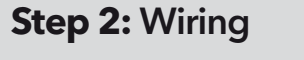

→

floor level, with reasonable

surface that fully covers the

lighting, good access, no

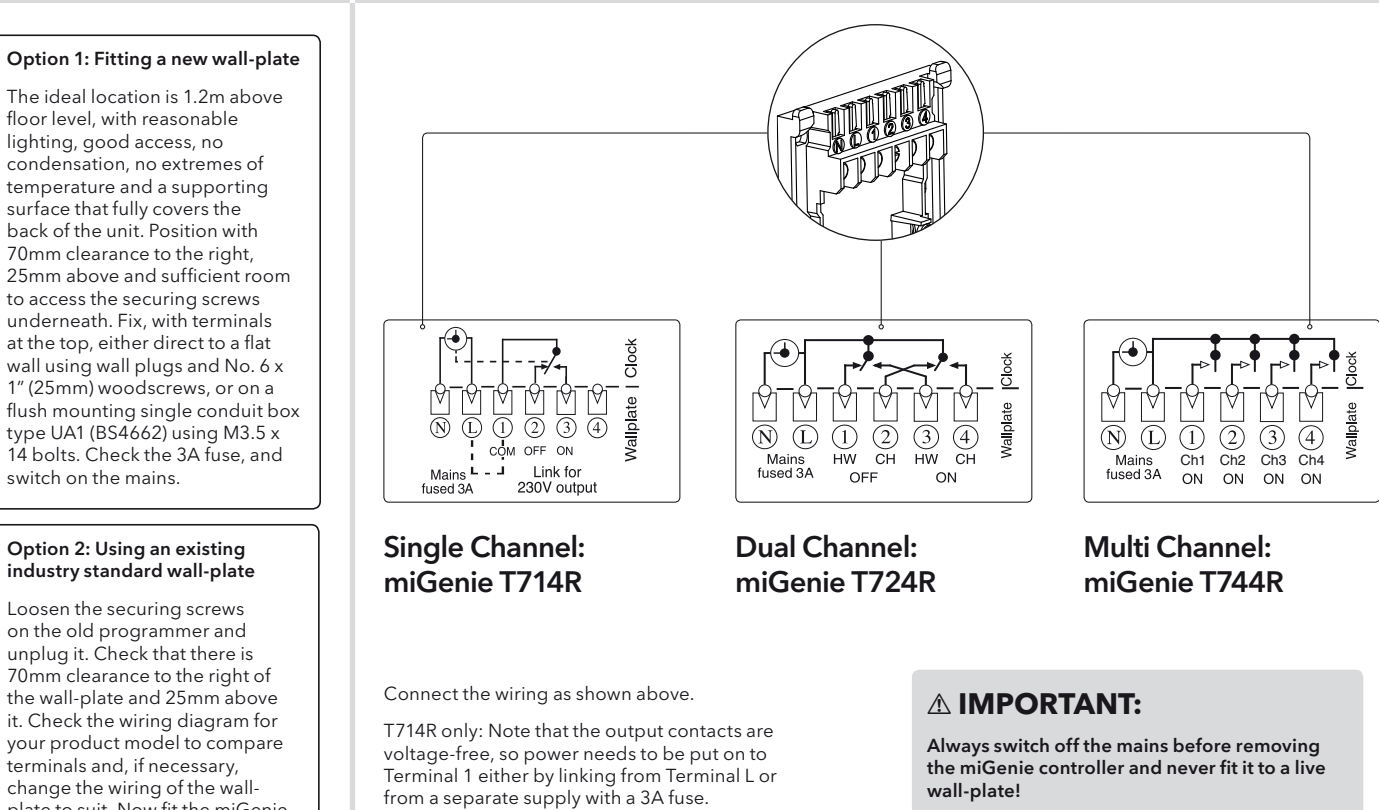

## Step 6: Install the miGenie Gateway & miGenie app

### Location & Wiring

The miGenie gateway is designed to be placed on a flat surface and should be located next to the customer's internet router. A short ethernet cable is provided to connect the miGenie gateway to a spare LAN port on the back of the internet router (see image below).

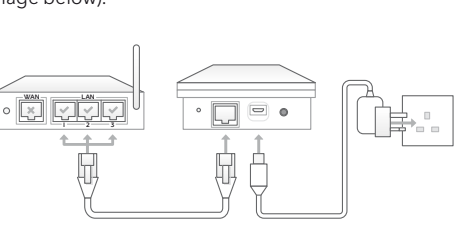

The miGenie gateway is powered from a standard mains wall socket using the supplied adaptor plug.

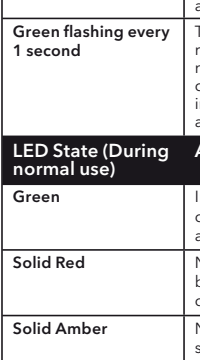

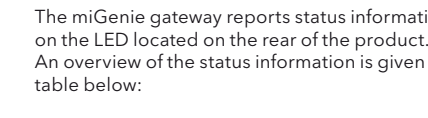

LED State (During Setup)

Amber, Green

Off

Cycling through Red.

Status

# Step 3: miGenie Thermostats - Checking the batteries

### How do I know when to change the batteries?

When the batteries start to run low a battery icon will flash in the display, to indicate "low battery" during this time the miGenie thermostat will function normally. Please replace batteries with 2 x 1.5V IEC LR6 (AA) Alkaline batteries. When the battery icon alone is shown in the display, the batteries are completely exhausted and the miGenie thermostat will cease to function (see below). Re-activate by replacing the batteries.

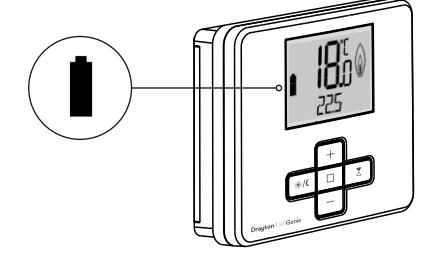

The miGenie gateway reports status information An overview of the status information is given in the

#### Activity

- The miGenie gateway is attempting to bind to a miGenie Controller. Can be started manually by pressing and holding the gateway button for 5 seconds.
- Indicates that either:
- the miGenie gateway is not connected to the miGenie co
- the miGenie gateway has not bee registered with an internet accoun and app.
- This occurs when the button on the rear of the gateway is pressed. The niGenie gateway is attempting to connect to a miGenie app via the internet. This mode will time out after 5 minutes.

#### Activity

- dicates 'all OK' the gateway is onnected to the miGenie cont and internet control is available
- No RF signal the device should be relocated closer to the miGenie ontroller
- No internet connection check the status of the local internet router and all cabling

### **Creating a User Account**

Note: You can only create a User Account when your miGenie Wireless Pack has been fully installed.

You will first need to download the Drayton miGenie app for your smartphone or tablet which is available from the App Store or Google Play.

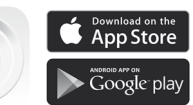

The app guides you through the registration process which connects your miGenie system to your e-mail address. During this process you will be asked to press the button on the back of the miGenie gateway which will flash green until the connection is made. A verification e-mail will be sent to you to confirm your e-mail address before the app can be used.

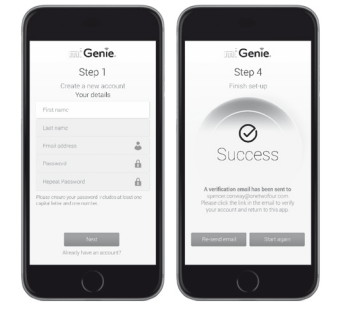

Once the gateway has been registered the system is ready to control your heating and hot water. To control your miGenie system from additional smartphones or tablets simply download and install the app and login using the same e-mail address and password.

v

# Step 7: Connection Charts

 $\mathbf{1}$ 

≯

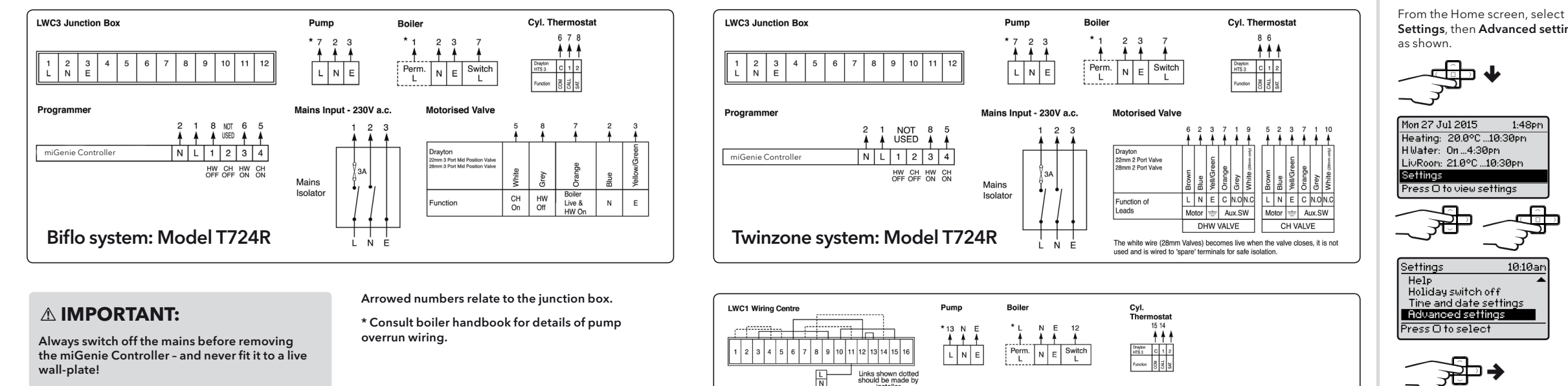

Make the wiring connections, as above, for the appropriate system. For surface wiring, snap out the cable entry strip on the bottom edge of the wall-plate. miGenie controllers are double-insulated and need no earth connection, but an earthing continuity (loop) terminal is provided for convenience.

After wiring, clip on the unit and tighten the securing screws. Check the mains input has a 3A fuse, and switch on the mains

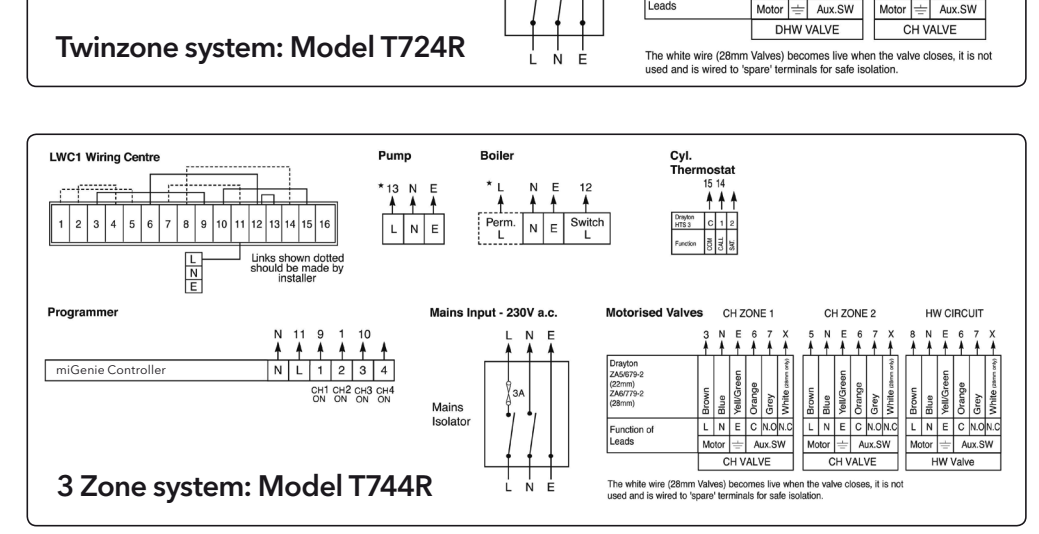

## Step 8: Advanced Settings

| Feature                | Description                                                                                                    | Factory Pre-Set           |  |
|------------------------|----------------------------------------------------------------------------------------------------|---------------------------|--|
| Advanced settings      | ▲ <b>CAUTION!</b> These settings should only be modified by a qualified person. They can influence the safety and the proper functioning of the system    |                           |  |
| System settings        | These are settings applicable to the system controller unit, global settings for bound nodes and internet connection settings                             |                           |  |
| Backlight              | miGenie controller options are:<br>On with timeout, Always on, Always off<br>miGenie thermostat options are:<br>On with timeout, always off               | On with timeout           |  |
| Lock settings          | Enable or disable the screen lock for the miGenie controller. To lock:<br>enter a 3 digit code for protection. To unlock: enter the 3 digit code          | 000<br>Master code 401    |  |
| Product Information    | View product details for devices in the system e.g. part number, firmware version, etc.                                                                   |                           |  |
| Signal strength        | Informs about the current signal strength of the products connected to the system                                                                         |                           |  |
| Internet options       | Sub-menu relating to the connection of an internet gateway - enables<br>a gateway to be added, replaced or removed with an indication of signal strength. |                           |  |
| System reset           | Will reset all settings to factory pre-sets                                                                                                    |                           |  |
| Zone settings          | Customise each zone according to personal preferences<br>These are setting which will be applied to a connected thermostat                                |                           |  |
| Select zone            | Select the zone for the following actions                                                                                                    |                           |  |
| Rename zone            | To rename an existing zone                                                                                                    | Heating, H Water, LivRoom |  |
| Edit schedule          | Update the schedule for the zone                                                                                                    |                           |  |
| Zone setup             | Contains detailed zone setup values - see below for descriptions                                                                                          |                           |  |
| Minimum<br>temperature | The minimum set temperature that can be set for the zone                                                                                                  | 5°C                       |  |
| Maximum<br>temperature | The maximum set temperature that can be set for the zone                                                                                                  | 30°C                      |  |
| Eco<br>temperature     | Temperature used for energy saving events<br>e.g. during the night                                                                                        | 16°C                      |  |
| Comfort<br>temperature | Temperature used for comfort events<br>e.g. during the day                                                                                                | 21°C                      |  |
| Offset<br>temperature  | Adjust the displayed temperature to personal needs                                                                                                    | 0°C                       |  |

| Feature                                                                                       | Description                                                                                                    | Factory Pre-Set                                                            |
|-----------------------------------------------------------------------------------------------|----------------------------------------------------------------------------------------------------|----------------------------------------------------------------------------|
| Device manager                                                                                | Add, replace or remove RF room thermostats                                                                                                    | Pre-bound                                                                  |
| Signal strength                                                                               | Displays the signal strength of the selected zone, if a miGenie thermostat is connected to the zone                                                          |                                                                            |
| Channel settings (within<br>Zone settings)                                                    | Customise the application type and associated control settings for zones following this application type                                                     |                                                                            |
| Application type Selecting the application type pre-configures the available zone information |                                                                                                    | Zone 1: Heating:<br>Zone 2: Hot Water<br>Zone 3: Heating<br>Zone 4: Unused |
| Control type<br>*Heating zones only                                                           | Select TPI or TP.<br>TPI = Use if the house usually reaches setpoint in $\leq 1$ hour.<br>TP = Use if the house usually reaches setpoint in $\geq 1$ hour.   | ТРІ                                                                        |
| Cycle rate (only when control type is TPI or TP)                                              | Select 3 cph (cycles per hour), 6 cph or 12 cph                                                                                                    | 6 cph                                                                      |
| Frost temperature                                                                             | Disable frost protection or set between 3-10°C                                                                                                    | 5°C                                                                        |
| Valve protection                                                                              | The output will be activated for the specified time (in minutes). This will happen weekly, related to the last action of the output. Select 0 to 10 minutes. | 0 mins (Off)                                                               |

#### Add and Remove Devices

(NB: only required if adding a new thermostat. All items in the Wish 1, 2 & 3 packs are pre-bound)

To manually connect a miGenie thermostat, insert the batteries into the thermostat and wait for "Bind?" to be displayed, press () to select. You will also need to enter the binding process on the miGenie Controller, by entering the Advanced Settings menu, then the Zone settings and select the Device manager option. In this screen select the Add thermostat option to complete the binding process. To remove a miGenie Thermostat enter the Device manager option in the miGenie controller using the same sequence detailed above. The option will now display Remove Thermostat, select this option and the thermostat will be removed from the system.

To manually connect a miGenie gateway, press and hold the button on the rear of the gateway for more than 5 seconds, the LED will repeatedly flash red-yellow-green. You will also need to enter the binding process on the miGenie Controller, by entering the Advanced Settings menu, then System settings, then Internet options. In this screen select the Add gateway option to complete the binding process. To remove a miGenie Gateway enter the Internet options menu in the miGenie controller using the same sequence detailed above. The menu will display Remove gateway, select this option and the gateway will be removed from the system.

### **Technical Data**

≯

| Power Supply                         |
|--------------------------------------|
| Switch Rating                        |
| Wiring                               |
| Battery life                         |
| Ambient Temperature                  |
| Оре                                  |
| St                                   |
| Ambient humidity<br>(non condensing) |
| Temperature Range                    |
| Control Accuracy                     |
| Timing resolution                    |
| Temperature resoluti                 |
| Ball Pressure Test<br>Temperature    |
| Pollution Degree                     |
| Energy Class                         |
| Software Class                       |
| Without Mains Power                  |
| Rated Impulse Voltag                 |
| Radio Frequency                      |
| Radio Signal Range                   |
| Mounting                             |
| Relevant EC Directive                |

Applied Standards:

# Step 8: Advanced Settings

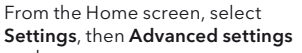

From here you can edit the assigned zones, rename them if required and check the Signal strength

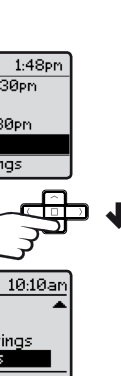

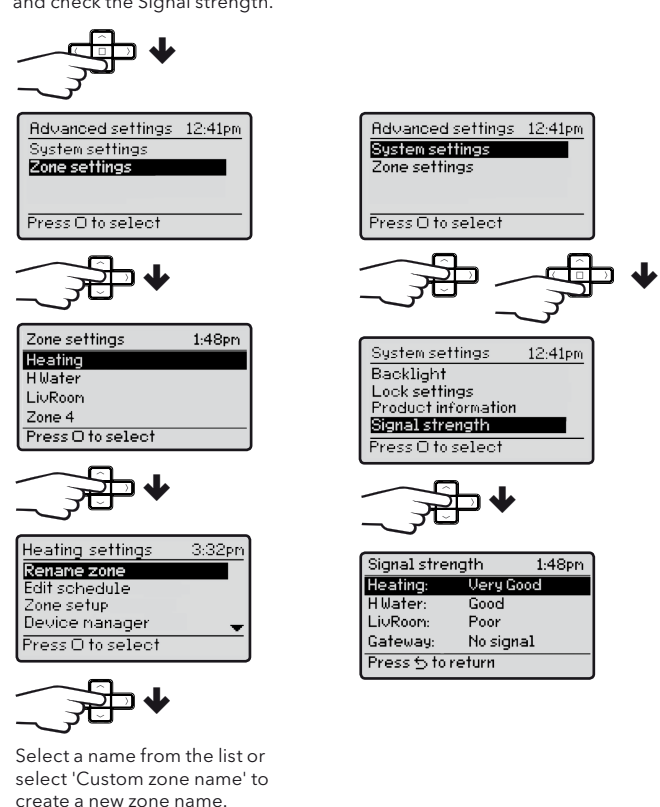

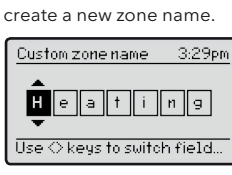

|        | miGenie controller                                                                                                    | miGenie thermostat                         | miGenie gateway        |  |  |
|--------|----------------------------------------------------------------------------------------------------|--------------------------------------------|------------------------|--|--|
|        | 230V a.c. +10% -10% 50Hz                                                                                                    | 2 X 1.5V IEC LR6(AA) alkaline<br>batteries | 5V d.c. 1A USB Micro-B |  |  |
|        | 2 (1) A 230V a.c. each switch                                                                                                    | N//                                        | 4                      |  |  |
|        | Fixed wiring only, to comply with<br>current IET regulations (BS7671)                                                                                                    | No wiring required                         |                        |  |  |
|        | N/A                                                                                                    | 2 years typical                            | N/A                    |  |  |
|        |                                                                                                    |                                            |                        |  |  |
| ating: | 0° to 45°C (miGenie controller 3 / 4 channel 0° to 40°C)                                                                                                    |                                            |                        |  |  |
| rage:  | -20°C to 55°C                                                                                                    |                                            |                        |  |  |
|        | Operating 25% to 90%<br>Storage 15% to 95%                                                                                                    |                                            |                        |  |  |
|        | 5 °C - 30 °C                                                                                                    |                                            | N/A                    |  |  |
|        | <0.6°C at 4° / hour                                                                                                    |                                            | N/A                    |  |  |
|        | 1 minute                                                                                                    |                                            | N/A                    |  |  |
| n      | 0.5°C                                                                                                    |                                            | N/A                    |  |  |
|        | 75°C                                                                                                    |                                            |                        |  |  |
|        | 2                                                                                                    |                                            |                        |  |  |
|        | IV = 2% (Acc. EU 811/2013, 812/2013, 813/2013, 814/2013) N/A                                                                                                    |                                            |                        |  |  |
|        | A                                                                                                    |                                            |                        |  |  |
|        | Display: blank; Time: always kept N/A Program times: always preserved                                                                                                    |                                            | 4                      |  |  |
|        | 2.5kV N/A                                                                                                    |                                            | 4                      |  |  |
|        | 868.3MHz (Bi-directional communication)                                                                                                    |                                            |                        |  |  |
|        | 30m typically. The range may be affected by the composition / density and the number of walls between the miGenie products                                                       |                                            |                        |  |  |
|        | Industry standard wall plate                                                                                                    | Wall bracket or table stand                | Table top              |  |  |
| :      | 2014/35/EC Low Voltage Directive<br>2014/30/EC Electromagnetic Compatibility Directive<br>1999/5/EC R&TTE Directive<br>2013/56/EU Battery Directive<br>2011/65/EU RoHS Directive |                                            |                        |  |  |
|        | EN60730-1; EN60730-2-7; EN60730-2-9<br>EN 300 220-2; EN 301 489-3                                                                                                    |                                            |                        |  |  |